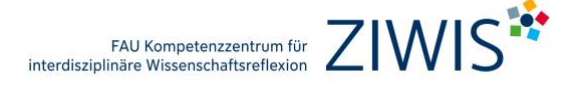

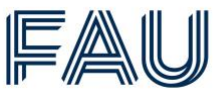

## Wie finde ich die Schlüsselqualifikationen auf Campo?

- 1. <u>https://www.campo.fau.de/qisserver/pages/cs/sys/portal/hisinoneStartPage.faces</u>
- 2. Klicke auf "Vorlesungsverzeichnis anzeigen".

| E & COMDO                           |                                               | Benutzerkennung                                                                                                    | Passwort Standardsprac<br>Zugangsdaten vergessen?                                                  |
|-------------------------------------|-----------------------------------------------|----------------------------------------------------------------------------------------------------|----------------------------------------------------------------------------------------------------|
| Startseite                          | Studienangebot                                | Organisation                                                                                                    | Servic                                                                                             |
| Mein Portal                         |                                               |                                                                                                    |                                                                                                    |
| Startseite Bewerber/-innen FAU-Stud | ierende Beschäftigte Scientia Gaststudierende |                                                                                                    |                                                                                                    |
| Vorlesungsverzeichnis anzeigen      | Veranstaltungen suchen                        | Hilfe und Kontakt<br>Falls Sie Hilfe bei der Benutzung von campo benötig<br>Bewerbung .<br>Fachliche Fragen zur Bewerbung und zum Studium                       | en, werfen Sie einen Blick auf die Hilfe zur Online-<br>beantworten ihnen die Mitarbeiterinnen und |
| Studiengangspläne anzeigen          | Modulbeschreibungen anzeigen                  | Mitarbeiter des Informations- und Beratungszentru<br>Antworten auf häufig gestellte Fragen rund um die S<br>Bei technischen Fragen wenden Sie sich bitte per E- | ms (IBZ) .<br>itudienbewerbung finden Sie unter FAQs .<br>Mail an campo@fau.de .                   |
| Detaillierte Raumsuche durchführen  |                                               | Informationen zu den Bereichen Veranstaltungs- un<br>finden Sie auf unserer Intranet-Seite .                                                                    | nd Prüfungsverwaltung sowie der Support-Hotline                                                    |

3. Wähle das richtige "Semester" aus.

| = • compo                                                                                                | Benutzerkennung | Passwort  Anmelden Zugangsdaten vergessen? | Standardsprache |
|----------------------------------------------------------------------------------------------------|-----------------|--------------------------------------------|-----------------|
| Startseite Studienangebot                                                                                | Organisation    |                                            | Service         |
| Sie sind hier: Startseite  Studienangebot  Vorlesungsverzeichnis anzeigen Vorlesungsverzeichnis anzeigen |                 |                                            |                 |
| Vorlesungsverzeichnis für Wintersemester 2023/24                                                         |                 |                                            |                 |
| Semester Wintersemester 2023/24 💌                                                                        |                 |                                            |                 |
| Vorlesungsverzeichnis                                                                                    |                 |                                            | Aktionen        |
| Vorlesungsverzeichnis Friedrich-Alexander-Universität Erlangen-Nürnberg                                  |                 |                                            | 4               |
| • studiengänge der Philosophischen Fakultät und des Fachbereichs Theologie                               |                 |                                            | < <             |
| studiengänge der Rechts- und Wirtschaftswissenschaftlichen Fakultät                                      |                 |                                            | < <             |
| Studiengänge der Medizinischen Fakultät                                                                  |                 |                                            | <               |
| Studiengänge der Naturwissenschaftlichen Fakultät                                                        |                 |                                            | <               |
| Studiengänge der Technischen Fakultät                                                                    |                 |                                            | <               |

4. Gehe zu "Allgemeiner Wahlbereich inklusive Schlüsselqualifikationen und Sprachkurse". Hier sind alle Veranstaltungen gelistet, die als Schlüsselqualifikationen freigegeben sind.

| 00000                                                                                             |                                 | Benutzerkennung | Passwort                | Standardsprach |
|---------------------------------------------------------------------------------------------------|---------------------------------|-----------------|-------------------------|----------------|
|                                                                                                   |                                 |                 | Anmelden                | Dautsch        |
|                                                                                                   |                                 | SSO-Anmeldung   | Zugangsdaten vergessen? | Ueusu          |
| Startseite                                                                                        | Studienangebot                  | Organisation    |                         | Service        |
| Sie sind hier: Startseite > Studienangebot > Vorlesungsverzeich<br>Vorlesungsverzeichnis anzeigen | nis anzeigen                    |                 |                         |                |
| Vorlesungsverzeichnis für Wintersemester 2023/24                                                  |                                 |                 |                         |                |
| Semester Wintersemester 2023/24 🛩                                                                 |                                 |                 |                         |                |
| Vorlesungsverzeichnis                                                                             |                                 |                 |                         | Aktionen       |
| Vorlesungsverzeichnis Friedrich-Alexander-Univer                                                  | rsität Erlangen-Nürnberg        |                 |                         | <              |
| Studiengänge der Philosophischen Fakultät u                                                       | und des Fachbereichs Theologie  |                 |                         | <              |
| Studiengänge der Rechts- und Wirtschaftswis                                                       | ssenschaftlichen Fakultät       |                 |                         | <              |
| Studiengänge der Medizinischen Fakultät                                                           |                                 |                 |                         | <              |
| Studiengänge der Naturwissenschaftlichen F                                                        | akultät                         |                 |                         | <              |
| Studiengänge der Technischen Fakultät                                                             |                                 |                 |                         | <              |
| Allgemeiner Wahlbereich inklusive Schlüsseld                                                      | qualifikationen und Sprachkurse |                 |                         | <              |
| FAU Scientia Gaststudium                                                                          |                                 |                 |                         | <              |
| Frühstudium                                                                                       |                                 |                 |                         | -              |
|                                                                                                   |                                 |                 |                         | ~              |

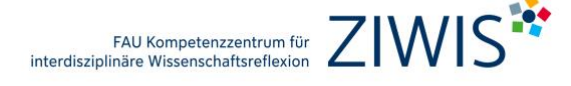

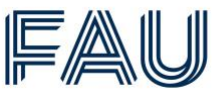

5. Wähle deinen Kurs. Alle ZIWIS-Kurse befinden sich unter den Überschriften "Wissenschaftsreflexion: Nachdenken über Wissenschaft und Gesellschaft" und "Kompetenzen für Studium und Beruf". Hinter den anderen Überschriften sind Angebote anderer Einrichtungen zu finden.

|                                                                              | Benutzerkennung Passwort              | Chan danda and |
|------------------------------------------------------------------------------|---------------------------------------|----------------|
|                                                                              | Anmel                                 | den            |
|                                                                              | SSO-Anmeldung Zugangsdaten vergessen? | UP Deutsc      |
| Startseite Studienangebot                                                    | Organisation                          | Servio         |
| sind hier: Startseite > Studienangebot > Vorlesungsverzeichnis anzeigen      |                                       |                |
| orlesungsverzeichnis anzeigen                                                |                                       |                |
| /orlesungsverzeichnis für Wintersemester 2023/24                             |                                       |                |
| Semester Wintersemester 2023/24                                              |                                       |                |
| Selfester minerser koksriker                                                 |                                       |                |
| Vorlesungsverzeichnis                                                        | A                                     | ktionen        |
| Yorlesungsverzeichnis Friedrich-Alexander-Universität Erlangen-Nürnberg 🝯    |                                       | <              |
| ter Studiengänge der Philosophischen Fakultät und des Fachbereichs Theologie |                                       |                |
|                                                                              |                                       | <              |
| Studiengänge der Rechts- und Wirtschaftswissenschaftlichen Fakultät          |                                       | <              |
| > Studiengänge der Medizinischen Fakultät                                    |                                       | ~              |
| Studiengänge der Naturwissenschaftlichen Fakultät                            |                                       | •              |
|                                                                              |                                       | <              |
| Studiengänge der Technischen Fakultät                                        |                                       | <              |
| Allgemeiner Wahlbereich inklusive Schlüsselqualifikationen und Sprachkurse   |                                       |                |
|                                                                              |                                       | ~              |
| Wissenschaftsreliexion: Nachdenken über Wissenschaft und Gesellschaft        |                                       | < ‡≣           |
|                                                                              |                                       | <b>~</b> t≣    |
|                                                                              |                                       |                |
| I see Musizieren an der Universität                                          |                                       |                |

 Klicke bei deiner ausgewählten Veranstaltung auf "Link zur Lehrveranstaltung auf StudOn (Anmeldemöglichkeit)" um dich anzumelden.

|                                                                                                    | Benutzerkennung Passwort Standardsprache |
|----------------------------------------------------------------------------------------------------|------------------------------------------|
|                                                                                                    | SSO-Anmeldung Zugangsdaten vergessen?    |
| tartseite Studienangebot                                                                                                    | Organisation Service                     |
| sind hier: Startseite  Studienangebot  Vorlesungsverzeichnis anzeigen etailansicht                                                                                                    |                                          |
| uswirkungen der Globalisierung und Interkulturalität am Beispiel Lateinamerikas   Veranstaltung                                                                                                    |                                          |
| urack                                                                                                    |                                          |
| Semesterauswahl Semester Wintersemester 2023/24 👻                                                                                                    |                                          |
| Semesterplanung                                                                                                    |                                          |
| Termine Inhalte Vorlesungsverzeichnis Module / Studiengänge Dokumente                                                                                                    |                                          |
| Grunddaten 👻                                                                                                    |                                          |
|                                                                                                    | art Seminar                              |
| Titel Auswirkungen der Globalisierung und Interkulturalität Veranstaltung<br>am Beispiel Lateinamerikas Turnus des An                                                                                                    | gebots Unregelmäßig                      |
| Titel         Auswirkungen der Globalisierung und Interkulturalität         Veranstaltung<br>Veranstaltung           Organisationseinheit         FAU Kompetenzzentrum für Interdisziplinäre<br>Wissenschaftsreffexion (FAU ZWIS) (Verantwortlicher)         ECTS-Punkte | vebots Unregelmäßig<br>5.0               |

Bei Fragen zur Anrechenbarkeit einzelner Veranstaltungen kontaktiere bitte Deine/-n Fachstudienberater/-in.

Diese Anleitung dient als Hilfestellung und erhebt keinen Anspruch auf Vollständigkeit.